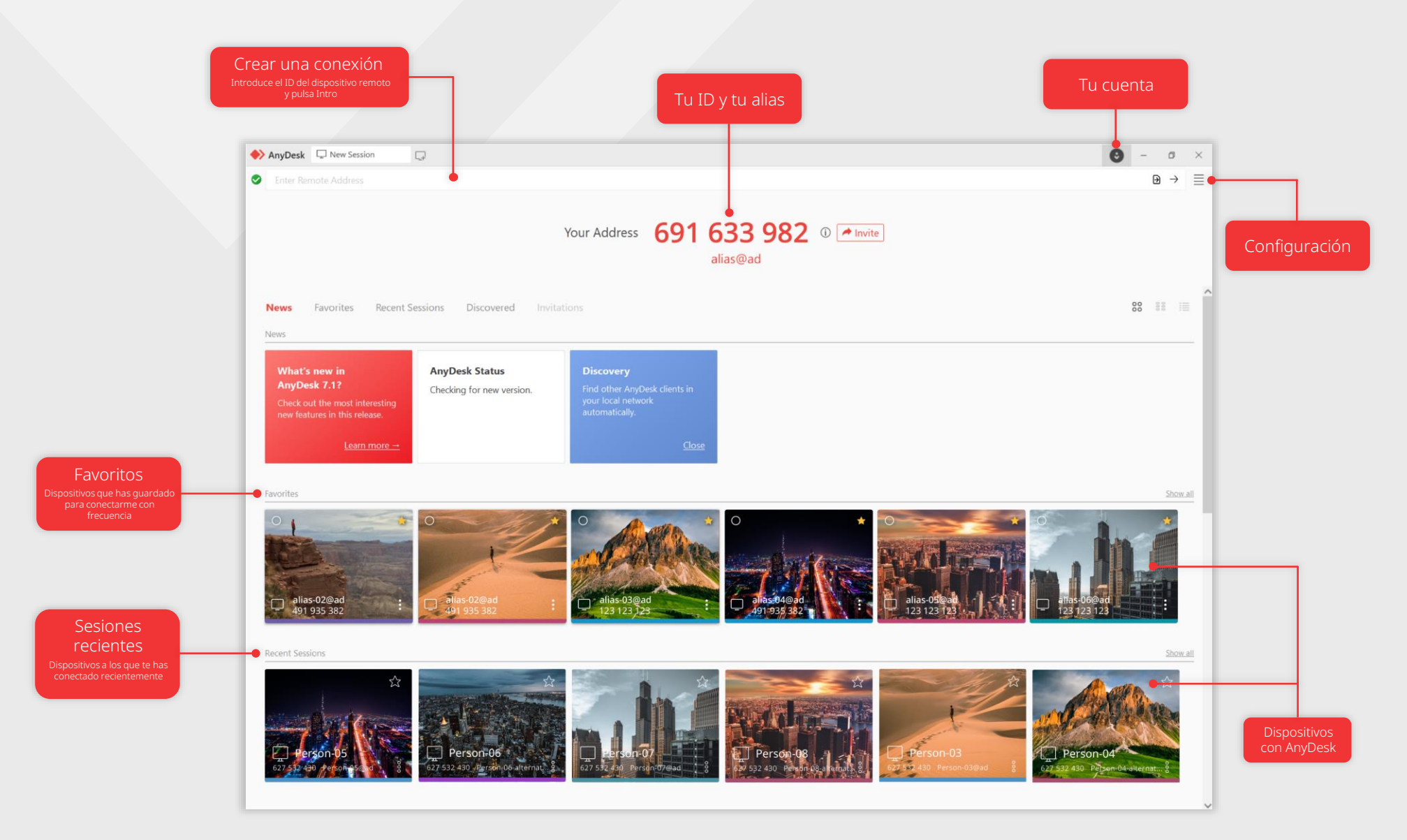

#### AnyDesk

# Tu ID y tu alias

El ID de AnyDesk es un código único de 9 dígitos que se asigna a cada cliente de AnyDesk. Sirve como la dirección de tu dispositivo y permite a los demás conectar contigo.

El alias de AnyDesk sirve como dirección del dispositivo personalizada y ofrece una cómoda alternativa al ID de AnyDesk. Facilita la conexión y le proporciona a tu dirección una identidad única.

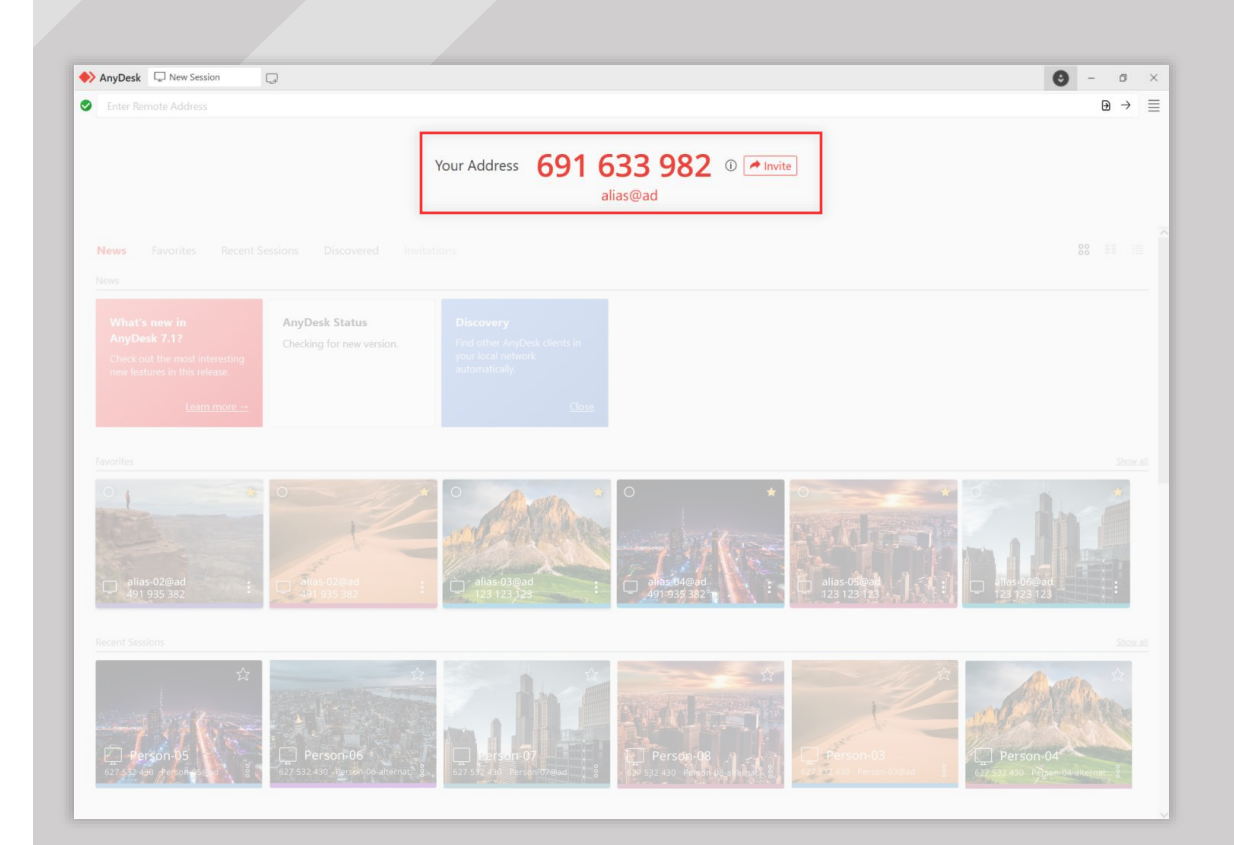

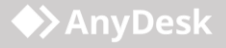

0 - 0

€→

# Conectarse a un dispositivo remoto

Para conectarte al dispositivo remoto, sigue estos sencillos pasos:

- Instala AnyDesk en ambos dispositivos. 1.
- Obtén el ID de AnyDesk del dispositivo 2. remoto.
- Introduce el ID en el campo Introduzca 3. la dirección remota y haz clic  $\rightarrow$  o pulsa Intro.

S Enter

New Session

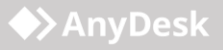

# Acceso Autónomo

Con el Acceso Autónomo puedes gestionar y controlar tus dispositivos remotos incluso cuando no haya nadie físicamente presente en el otro extremo.

Para utilizar la función:

- En el dispositivo remoto, abre el cliente AnyDesk y ve a Configuración > Seguridad.
- 2. En la sección Acceso no presencial, haz clic en Set password y crea una contraseña.
- 3. Haz clic en Aplicar.

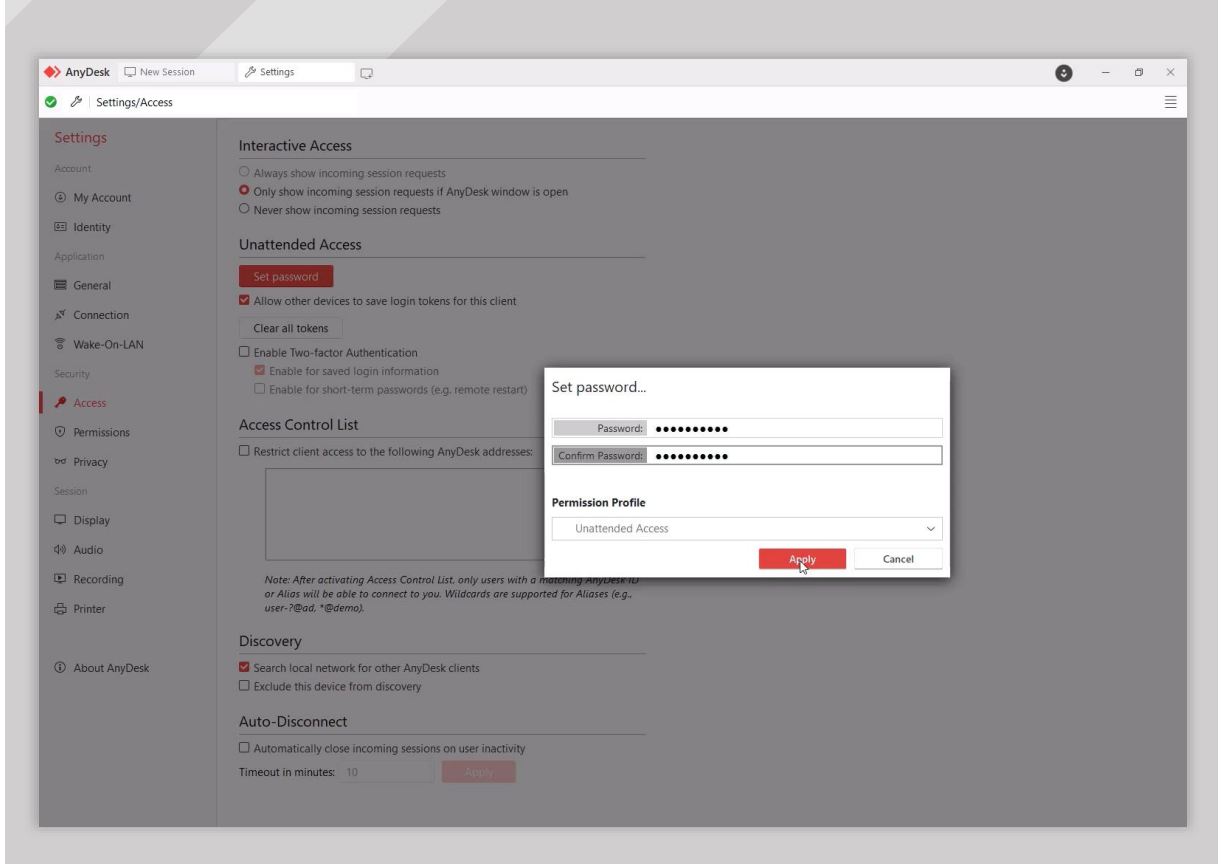

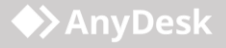

# Transferencia de archivos

### La transferencia de archivos de AnyDesk te

permite intercambiar sin problemas archivos de cualquier tamaño entre dispositivos.

Para abrir la transferencia de archivos en el cliente AnyDesk, haz clic D en la esquina superior derecha de la pantalla durante una conexión activa.

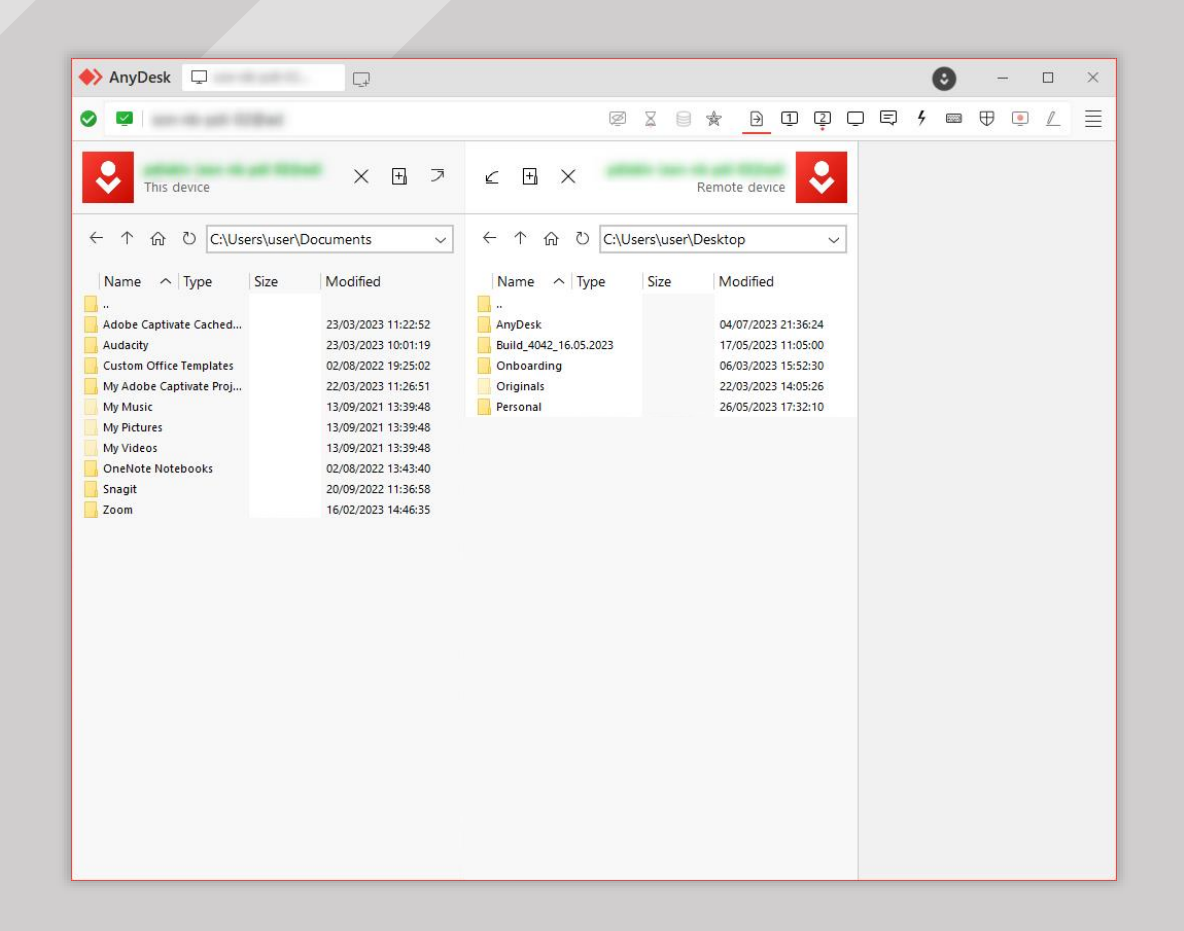

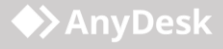

# Libreta de direcciones

Al crear tu propia Libreta de direcciones puedes almacenar y gestionar los ID de AnyDesk de los dispositivos a los que te conectas habitualmente.

Piensa en ello como una lista de contactos diseñada especialmente para tus conexiones de escritorio remoto.

Para utilizar esta función, se necesita una cuenta gratuita de my.anydesk II. <u>¡Crea la</u> <u>tuya hoy mismo!</u>

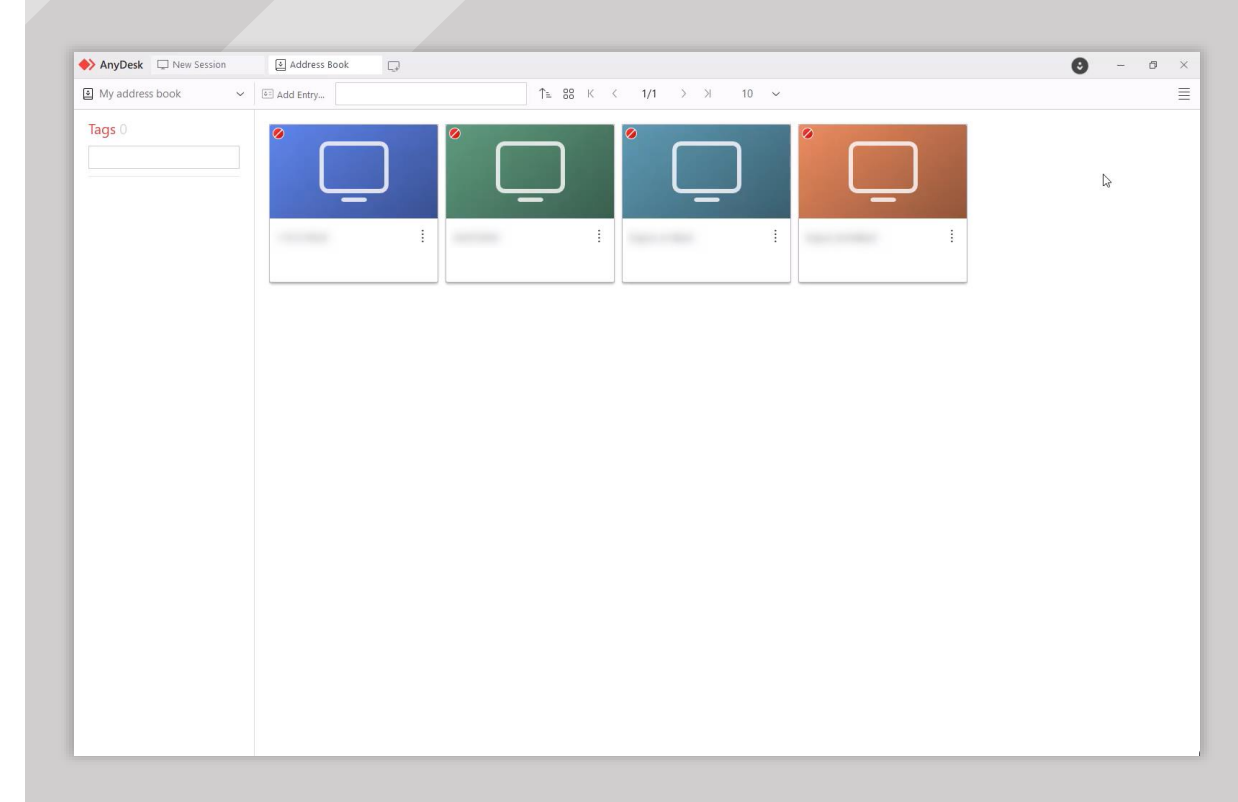

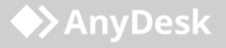

# my.anydesk

Con una cuenta gratuita de AnyDesk puedes utilizar la consola de gestión <u>my.anydesk II p</u>ara:

- ver los dispositivos en los que has iniciado sesión en la pestaña Clients.
- acceder a la Libreta de direcciones en la aplicación y a la consola de gestión en la pestaña Address Book.

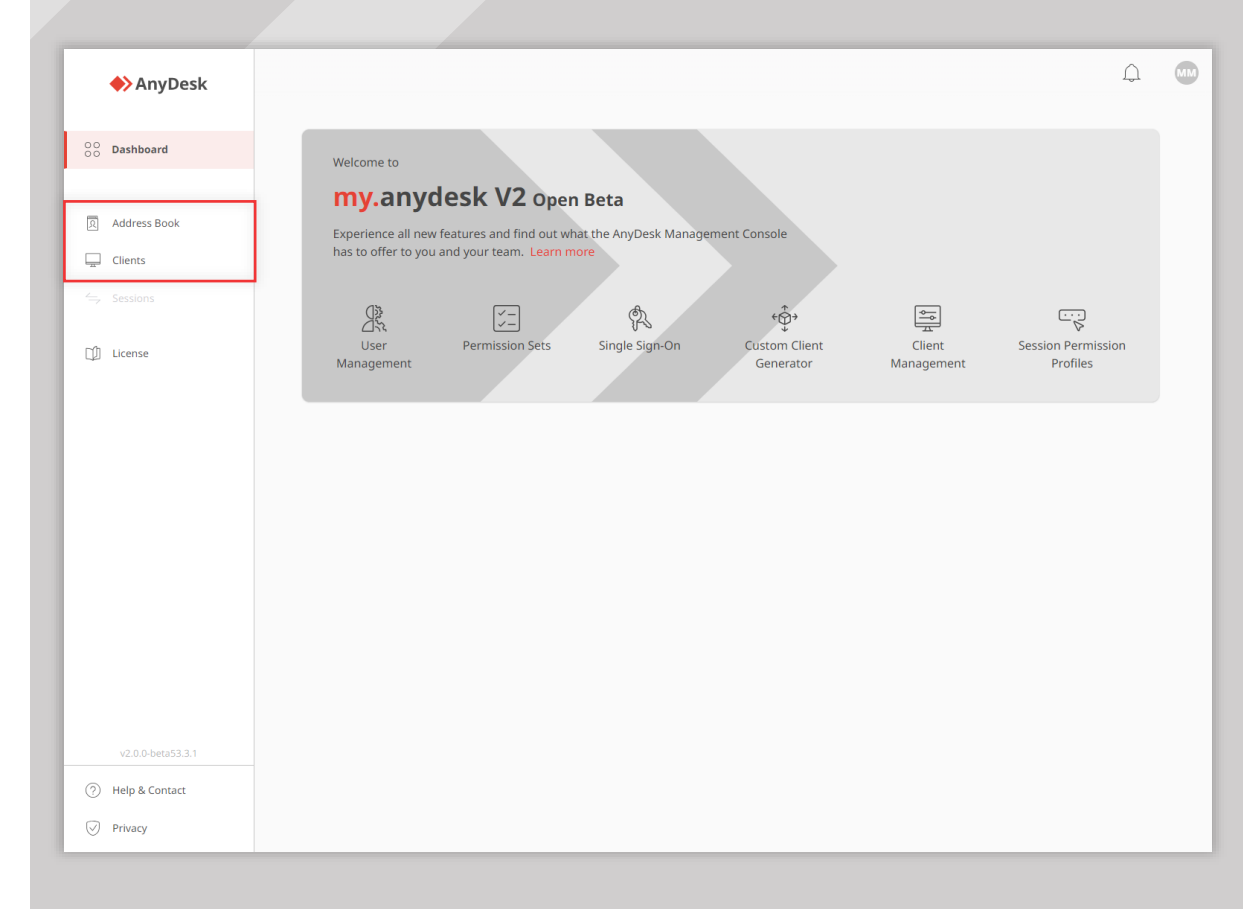

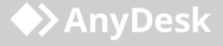